## Quicklert - Quick Start Guide

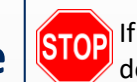

If you have a state owned device, the application has already been pushed to your device and you do not need to follow Steps 1-6. Look for this icon on your device:

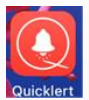

**If you do NOT have a state owned device, follow these basic steps to download the app before logging in.** NOTE – the screen examples below are from an iPhone and your personal device may look different depending on the device brand and model.

3 5 2 Type Quicklert in the Tap GET and the app will The Quicklert Icon is now Tap on the App Tap on the Search Tap Search search field download Store Icon on your screen icon 📑 24 😤 💼 😑 🙆 🌅 Today wertyuio wertyuio Top Games This Weel Follow these basic steps to setup Quicklert on your device: 8 Tap the group icon to Click on Login with Tap on the Enter URL Login using MoTrust **Click Open** Quicklert Icon mymoalerts.mo.gov MoTrust join a group 9:18 -7 9:18 -9 motrust.mo.gov <u>ф</u> ш Tap 🚝 to Type group name, search for a select group group and join